## **Viewing processes**

Look in the **Processes** pane for information about processes, which include JTPs and daemons. **Tip:** The file names of daemons appear in the **Processes** pane of Administrator and in the Task Manager dialog box in the Windows operating system.

1. In the right pane, click the **Processes** tab.

The **Processes** pane displays the following information:

| Column      | Describes                                                                                                    | Possible Entries                                                                                                    |
|-------------|----------------------------------------------------------------------------------------------------|----------------------------------------------------------------------------------------------------|
| \$          | Status of the process (indicated by the icon color)                                                                                  | Green indicates the process is<br>running.<br>Red indicates the process has<br>stopped.                                                                                                    |
| Application | Name of process, suffixed with a<br>Windows operating system process ID<br>number—for example, <b>Spool</b><br><b>Daemon (418)</b> . | Processes include daemons and JTPs                                                                                                    |
| Server      | Which server the process is running on                                                                                               | Any server name in your<br>Prinergy system                                                                                                    |
| Version     | Version number of the process                                                                                                    | Numeric release number plus<br>update (if applicable), in <b>A.B.X.</b><br><b>Y</b> for m, where:<br><b>A.B.</b> is the major and minor<br>release of the product.<br><b>X.Y</b> is the major and minor<br>update of the product.<br>For example, <b>2.0.5.1</b> indicates<br>Prinergy release 2.0, update 5.1. |
| Status      | Status of the process                                                                                                    | Running indicates the process<br>is running on a server.<br>Ended indicates the process is<br>not running on a server.<br>Terminated Abnormally<br>indicates the process has<br>crashed or was stopped from NT<br>Task Manager.                                                                                 |
| Filename    | Executable name of the process                                                                                                    | Processes include daemons and JTPs.                                                                                                    |

2. If you want to sort processes by a different column, click the column heading. For example, if you want to sort the processes by file name, click the **Filename** column